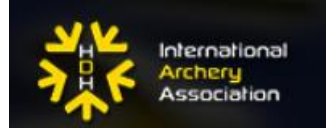

### POSTUP NA PRIHLÁSENIE SA NA SÚŤAŽE HDH-IAA:

Pre zjednodušenie a vysvetlenie prihlasovania na súťaže uvedené v kalendári HDH – IAA, sme vám pripravili nasledovný postup. Ide o súťaže Grand Prix, či MS/ME HDH IAA. Ako na to?

### **1/ OTVORENIE STRÁNKY**

Choď na stránku: https://hdhiaa.net/singup

vpravo dolu klikni na Sign up, ak ešte nemáš vytvorený svoj profil na stránke HDH IAA. Ak už profil máš vytvorený, choď na bod 5/

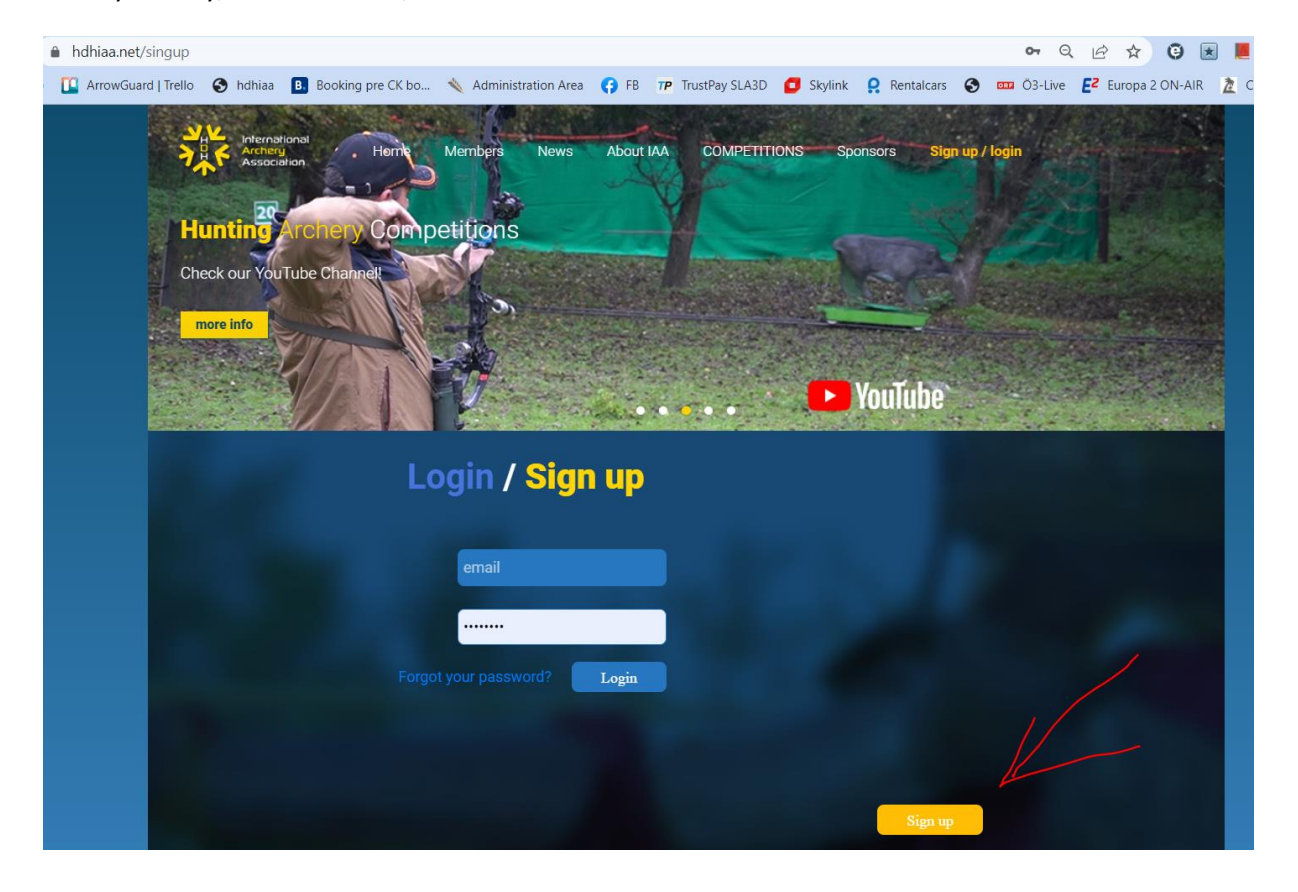

## 2/ REGISTRÁCIA

Kliknite na Sign up, vypíšte si svoju emailovú adresu, vypíšte svoje meno a priezvisko, heslo (ktoré budete používať na stránke HDH IAA, nie heslo k svojmu emailu). Stlačte Sign up.

### Upozornenie:

Každý prihlásený na súťaž musí mať svoju emailovú adresu! Čiže ak ide 4-členná rodina, musíte sa takto zaregistrovať štyrikrát, vždy s inou emailovou adresou!

| Hunting Archery Competitions<br>Check our YouTube Channet<br>more info | Contraction of the second second seco |  |
|------------------------------------------------------------------------|----------------------------------------------------------------------------------------------------|--|
| Login / Sign up                                                        |                                                                                                    |  |
| email                                                                  | Sign up                                                                                                    |  |
|                                                                        | test.malek@ckmalkopolo.sk                                                                                                    |  |
| Forgot your password?                                                  | Free Name Last Name PETER TEST                                                                                                    |  |
|                                                                        | Password                                                                                                    |  |
|                                                                        | Sign up                                                                                                    |  |

Na ďalšej stránke vypíšte:

Dátum narodenia, pohlavie (Male – muž, Female – žena), Krajinu, telefón. Dôležitý je Default style in 3D (predvolený štýl v 3Dčku). Štýly v Historical a Hunting zvoľte ľubovoľné. Stlačte **Save**.

| First Name :                            |        | Last Name :                 |   |  |
|-----------------------------------------|--------|-----------------------------|---|--|
| PETER                                   |        | TEST                        |   |  |
| Birthdate:                              |        | Gender:                     |   |  |
| 29-08-1960                              |        | 🧿 Male 🔵 Female             |   |  |
| Country                                 |        | Phone:                      |   |  |
| Slovakia                                | ~      | +421905123456               |   |  |
| Photo:                                  |        | Default style in 3D         |   |  |
| Upload photo Choose file                | Browse | Traditional Recurve (TR-RB) | ~ |  |
| Default style in Historical             |        | Default style in Hunting    |   |  |
| Historical Bow made of modern materials | ~      | Traditional Hunter (TRH)    | ~ |  |

### **3/ POTVRDENIE EMAILOVEJ ADRESY**

V predchádzajúcom kroku máte na obrazovke napísané, že Ti posielajú aktivačný email.

| Association                                   | Members News About IAA COM | PETITIONS Sponsors Profi | le Logout                                          |
|-----------------------------------------------|----------------------------|--------------------------|----------------------------------------------------|
| Hunting Archery Com                           | petitions                  | in the second            |                                                    |
| Check our YouTube Channel                     |                            | <u> </u>                 | Service of the                                     |
|                                               |                            | 🕒 YouTube                |                                                    |
| Dear PETER.                                   |                            |                          |                                                    |
| We will send to you an activation email soon. |                            |                          |                                                    |
| Archery<br>Association                        | contact                    |                          |                                                    |
|                                               | E-mail: info@hdhiaa.net    |                          | Copyright © 2019. International Archery Assosiaton |

Následne si prekontrolujte svoju emailovú adresu (niekedy to trvá pár sekúnd, niekedy pár minút), kde nájdete aktivačný email:

Tam treba kliknúť na aktivačný link (tým vlastne potvrdíte správnosť svojej mailovej adresy):

| Od:         | noreply@hdhiaa.net                                                                                                    | Odoslané: st 27. 4. 2022                                  | 21:44 |
|-------------|----------------------------------------------------------------------------------------------------|-----------------------------------------------------------|-------|
| Komu:       | test.malek@ckmalkapolo.sk                                                                                                    |                                                           |       |
| Kópia:      |                                                                                                    |                                                           |       |
| Predmet     | : Registration - confirm                                                                                                    |                                                           |       |
| 1.1.1       | 1 2 3 4 5 6 7 8 9 10 11 12 13 14 15 16 17 18 19 20 21 22 23 24 25 26 27 28 28 - |                                                           | 10    |
| Dear        | PETER TEST,                                                                                                    |                                                           | -     |
| Thar<br>HDH | k you for registering. To validate your e-mail address, please click on this link, or copy and paste it into your browser. https://hdhiaa.net/activation/7af3827841<br>I-IAA Office                                                                                                    | 159706761ff53665fd43d50 Registration number: Best regards |       |
|             |                                                                                                    |                                                           |       |

## 4/ KONTROLA PROFILU

Po kliknutí na link uvidíte svoje údaje: Meno, email, dátum narodenia, ID. Zmeniť ale môžete iba svoje prístupové heslo a preddefinovaný lukostrelecký štýl.

(ak ste napríklad zadali chybné meno, či chybný dátum narodenia, tak bohužiaľ, nič s tým neurobíte, musíte ísť od začiatku – s novou registráciou a inou emailovou adresou!

### Po oprave stlačte Save

| Archerg Home<br>Association | Members News About | t IAA    | COMPETITIONS | Sponsors    | Profile | Logout |  |
|-----------------------------|--------------------|----------|--------------|-------------|---------|--------|--|
|                             |                    |          |              |             |         |        |  |
| Your Persona                | l Data             |          |              |             |         |        |  |
| Name:                       | PETER TEST         |          |              |             |         |        |  |
| Email:                      | test.malek@ckmalko | opolo.sk |              |             |         |        |  |
| Password:                   | *****              |          |              |             |         | Change |  |
| Birthdate:                  | 29-08-1960         |          |              |             |         |        |  |
| ID:                         | SVK10243           |          |              |             |         |        |  |
| Profile setting             | as                 |          |              |             |         |        |  |
| Your style in 3D            | <b>,</b>           | Î        | Photo:       |             |         |        |  |
| Traditional Recurve (TR-F   | RB)                | <b>v</b> | Upload photo | Choose file |         | Browse |  |
| Your style in Historical    |                    |          |              |             |         |        |  |
| Historical Bow made of r    | nodern materials   | ×        |              |             |         |        |  |
| Your style in Hunting       |                    |          |              |             |         |        |  |
| Traditional Hunter (TRH)    |                    | ~        |              |             |         |        |  |
|                             |                    |          |              |             |         |        |  |

# 5/ PRIHLASOVANIE NA SÚŤAŽ – vyhľadanie súťaže

Ak sa chcete prihlásiť na súťaž, tak musíte byť prihlásení. To zistíte tak, že ak máte uvedené vpravo hore "Logout", znamená to, že ste prihlásení a môžete pokračovať ďalej.

- Ak tam máte vpravo hore napísané: <u>Sign up / login</u>, tak to znamená že nie ste nalogovaní a je potrebné sa nalogovať. Stlačte na to tlačidlo a zadajte svoju emailovú adresu a heslo z registrácie a prihláste sa.
- Na výber zo zoznamu súťaží kliknite na "COMPETITIONS", zobrazia sa logá všetkých súťaží, na ktoré je možné sa prihlásiť.
- Ak sa chcem prihlásiť napr. na 3D GP v Rimavskej Sobote, tak kliknem na logo tejto súťaže

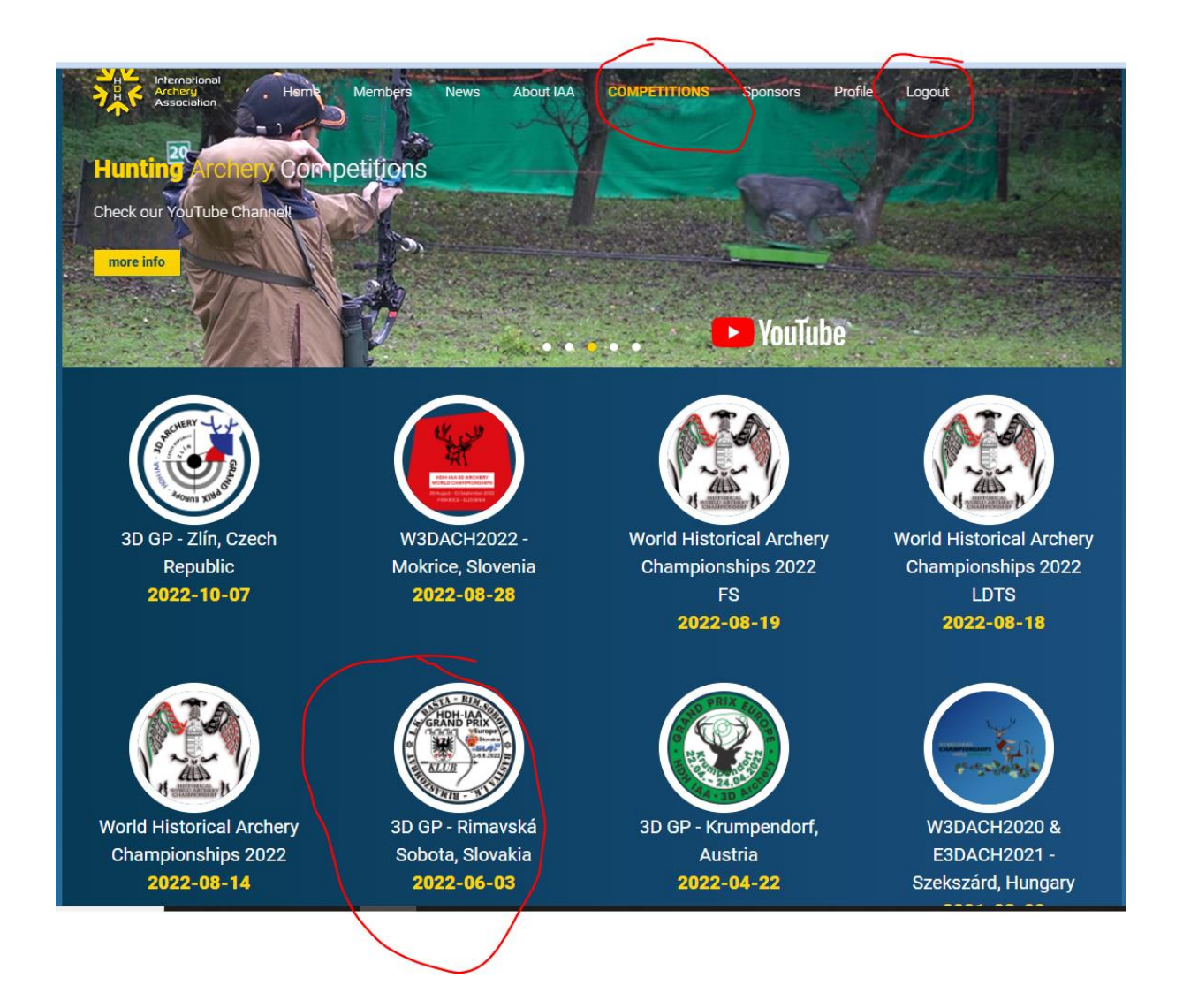

## 6/ REGISTRÁCIA NA SÚŤAŽ

V hornej časti máte veľké tlačidlo "Registration", ktorú stlačíte a pôjdete sa zaregistrovať.

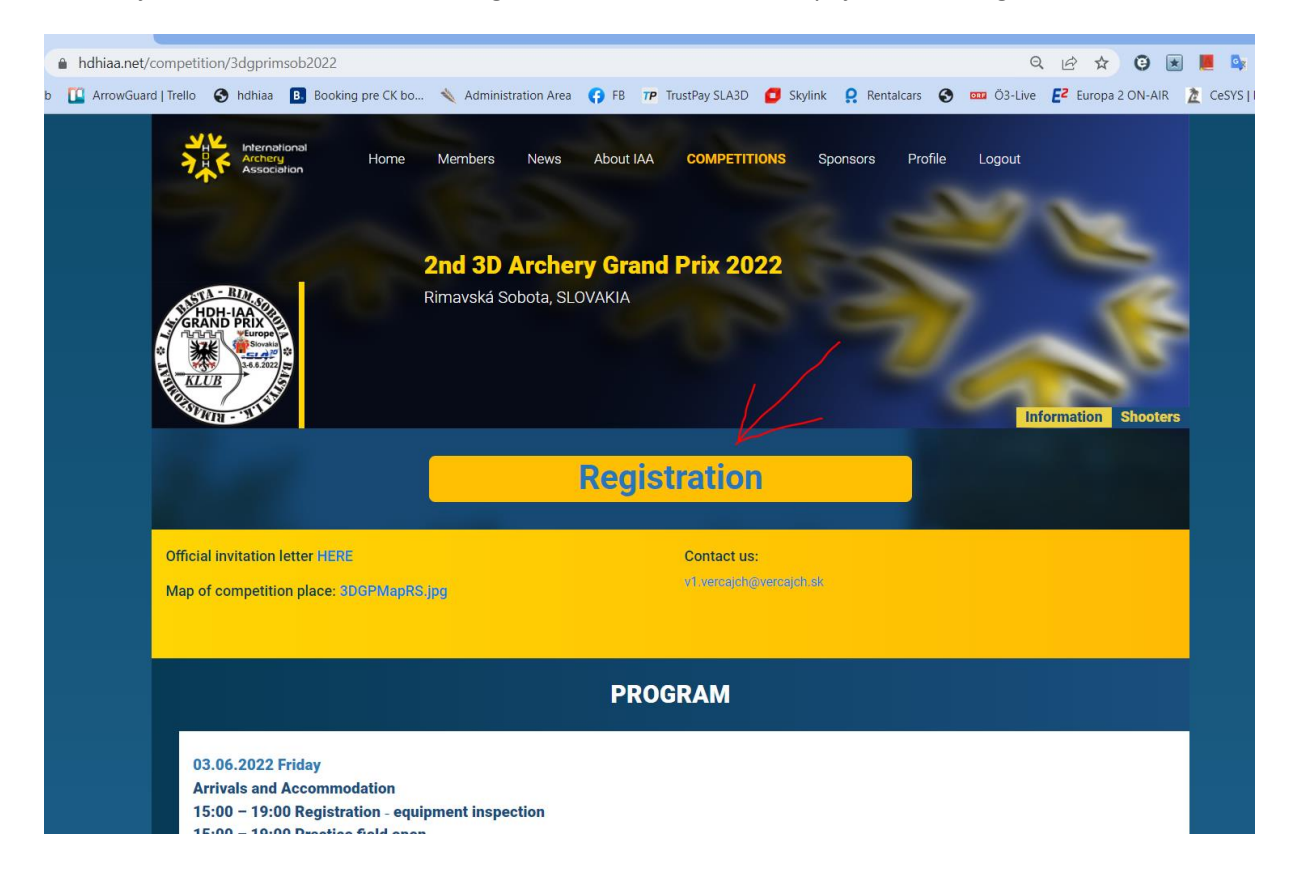

Zobrazí sa registračný formulár "Registration Form". Tam je predvypísané meno, dátum narodenia, divízia, vekové kategória. Takže tu môžete napr. zmeniť divíziu luku, ak ste mali defaultne predvolenú inú. Zmeniť môžete aj vekovú kategóriu (napr. veterán do seniorov). Stlačím na **Apply**.

| CHARLES AND AND AND AND AND AND AND AND AND AND                  | 2nd 3D Archery Gran<br>Rimavská Sobota, SLOVAKIA<br>Registra | d Prix 2022<br>Nation Form                      | Information Shooters                  |
|------------------------------------------------------------------|--------------------------------------------------------------|-------------------------------------------------|---------------------------------------|
| Name :                                                           |                                                              | Birth date:                                     |                                       |
| PETER TEST                                                       |                                                              | 29-08-1960                                      |                                       |
| Style:                                                           |                                                              | Class:                                          |                                       |
| Traditional Rec                                                  | urve (TR-RB)                                                 | Veteran (55 years of age or older)              | · · · · · · · · · · · · · · · · · · · |
| Official invitation letter HERE<br>Map of competition place: 3D0 | 3PMapRS.jpg                                                  | Apply<br>Contact us:<br>vil verajoh@wercajoh.sk |                                       |

## 7/ KONTROLA PRIHLÁSENIA

V danej súťaži kliknite na zoznam prihlásených "Shooters" a pozrite sa, či ste v zozname:

|      | Association                     | Home 1<br>2<br>Rit | Members<br><b>nd 3D</b><br>mavská S | News About IAA Archery Grand obota, SLOVAKIA | COMPETITIONS Sponsors Prix 2022 | Profile Logo     | out<br>Informat | tion Shooters |  |  |  |  |
|------|---------------------------------|--------------------|-------------------------------------|----------------------------------------------|---------------------------------|------------------|-----------------|---------------|--|--|--|--|
|      | Already successfully registered |                    |                                     |                                              |                                 |                  |                 |               |  |  |  |  |
|      | ļ                               | Pre-registe        | red co                              | <b>Shoo</b><br>92 / ompetitors               | oters<br>REGISTERED CON         | <b>IPETITORS</b> | 7               |               |  |  |  |  |
| #    | First Name                      | Last Name          | Gender                              | Style                                        | Age group                       | Paid             | Country         | Date          |  |  |  |  |
| 1196 | Peter                           | MÁLEK              | Male                                | Traditional Recurve (TR-RB)                  | Adults (21-54 years)            |                  | SVK             | 03-11-2021    |  |  |  |  |
| 1197 | ERIKA                           | MALKOVA            | Female                              | Traditional Recurve (TR-RB)                  | Adults (21-54 years)            |                  | SVK             | 03-11-2021    |  |  |  |  |
| 1198 | JAKUB                           | MALEK              | Male                                | Olympic (OL)                                 | Young Adult (18-20yea           | rs)              | SVK             | 03-11-2021    |  |  |  |  |
| 1199 | LEA                             | MALKOVA            | Female                              | Olympic (OL)                                 | Junior (15-17 years)            |                  | SVK             | 03-11-2021    |  |  |  |  |

#### Budete na konci zoznamu:

|                   | 1898 | Jaroslav    | Žubrietovský | Male          | Hunter 3D (HU)                     | Veteran (55 years of age or older) | SVK                     | 24-04-2022                 |
|-------------------|------|-------------|--------------|---------------|------------------------------------|------------------------------------|-------------------------|----------------------------|
|                   | 1899 | Lucia       | Hajdáková    | Female        | Traditional Longbow (TR-LB)        | Junior (15-17 years)               | SVK                     | 24-04-2022                 |
|                   | 1905 | Andrea      | Farkas       | Female        | Compound Unlimited (CU)            | Adults (21-54 years)               | HUN                     | 25-04-2022                 |
|                   | 1908 | József      | Fehér        | Male          | Hunter 3D (HU)                     | Adults (21-54 years)               | HUN                     | 26-04-2022                 |
|                   | 1913 | Miklós      | Kónya        | Male          | Traditional Longbow (TR-LB)        | Adults (21-54 years)               | HUN                     | 27-04-2022                 |
| $\mathbf{X}$      | 1914 | Kinga       | Kovács       | Female        | Primitive Bow and Horsebow (PB-HB) | Adults (21-54 years)               | HUN                     | 27-04-2022                 |
| $\langle \rangle$ | 1917 | Varga       | Zsolt Árpád  | Male          | Compound Unlimited (CU)            | Adults (21-54 years)               | HUN                     | 27-04-2022                 |
|                   | 1918 | Mihály      | Farkas       | Male          | Hunter 3D (HU)                     | Veteran (55 years of age or older) | HUN                     | 27-04-2022                 |
|                   | 1920 | PETER       | TEST         | Male          | Traditional Recurve (TR-RB)        | Veteran (55 years of age or older) | SVK                     | 27-04-2022                 |
|                   |      |             |              |               |                                    |                                    |                         |                            |
|                   | لا   | Archery     |              |               |                                    |                                    |                         |                            |
|                   | 1    | Association | C            | ontact        |                                    |                                    |                         |                            |
|                   |      |             | 6            | ) E-mail: inf | o@hdhiaa.net                       |                                    | opyright © 2019. Intern | ational Archery Assosiaton |
|                   |      |             | m            | CIB BAN       | K 🛄 🔮 🚺 VISA VISA                  |                                    |                         |                            |

Taktiež dostanete potvrdenie o prihlásení emailom:

### Registration

noreply@hdhiaa.net Odoslané: st 27. 4. 2022 22:06 Komu: test.malek@ckmalkopolo.sk

Dear PETER,

Thank you for registering to 3D GP - Rimavská Sobota, Slovakia Your registration number is: 1920

If you have any questions, please refer to this number at the competition office or in the email.

Best regards, 3D GP - Rimavská Sobota, Slovakia

### 8/ PLATBA

V záložke súťaže "Information" nájdete platobné údaje na úhradu súťaže. Po úhrade organizátor zapíše úhradu a v zozname prihlásených uvidíte slovíčko " Paid" – čiže uhradené.

| Shooters<br>Pre-registered competitors 93 / REGISTERED COMPETITORS 7 |            |           |        |                             |                      |      |         |            |  |  |  |  |
|----------------------------------------------------------------------|------------|-----------|--------|-----------------------------|----------------------|------|---------|------------|--|--|--|--|
| #                                                                    | First Name | Last Name | Gender | Style                       | Age group            | Paid | Country | Date       |  |  |  |  |
| 1856                                                                 | Martin     | Macko     | Male   | Traditional Longbow (TR-LB) | Adults (21-54 years) | Paid | SVK     | 13-04-2022 |  |  |  |  |
|                                                                      |            |           |        |                             |                      |      |         |            |  |  |  |  |

## 9/ OSTATNÉ

Ak sa chybne zaregistrujete (napr. zlé meno, zlá divízia apod.), tak toto nevie zmeniť ani organizátor, ani vy. Preto odporúčam zaregistrovať to ešte raz a nanovo.

Ak sa chcete prihlásiť, vymazanie zo zoznamu nie je možné. Proste nezaplatíte a organizátor bude vašu prihlášku ignorovať.

Vypracoval dňa 27.4.2022 Peter Málek, malek@archery3d.sk